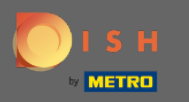

O primeiro passo é abrir o aplicativo móvel DISH e fazer o login. Clique em entrar para ir mais longe.

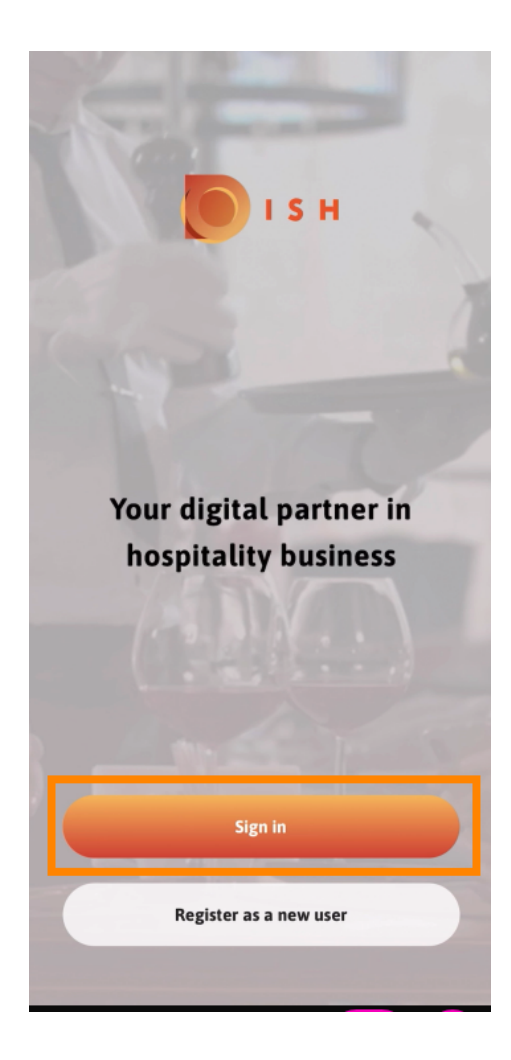

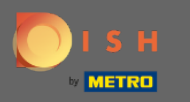

Clique em continuar para ser redirecionado para o sinal único da DISH na página.

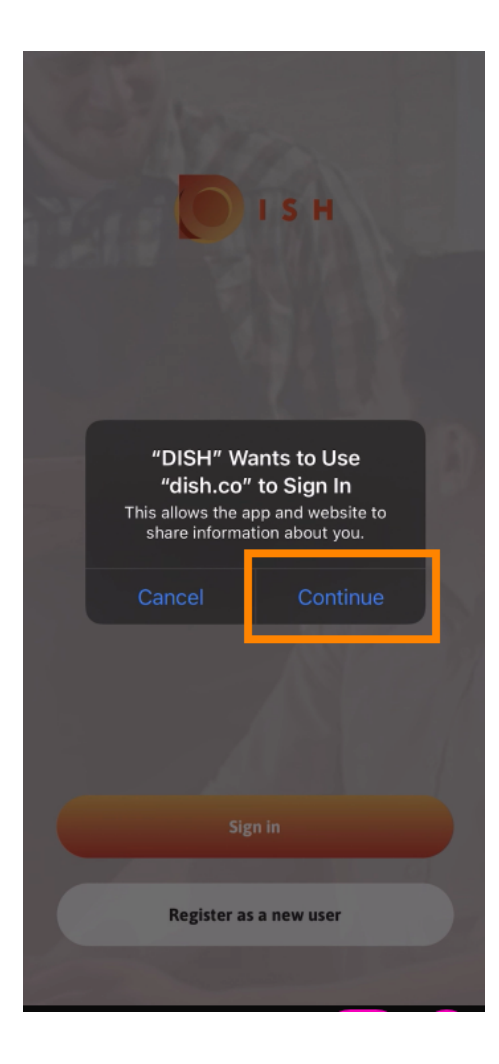

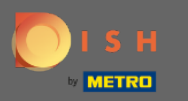

## Digite o nome de usuário e senha.

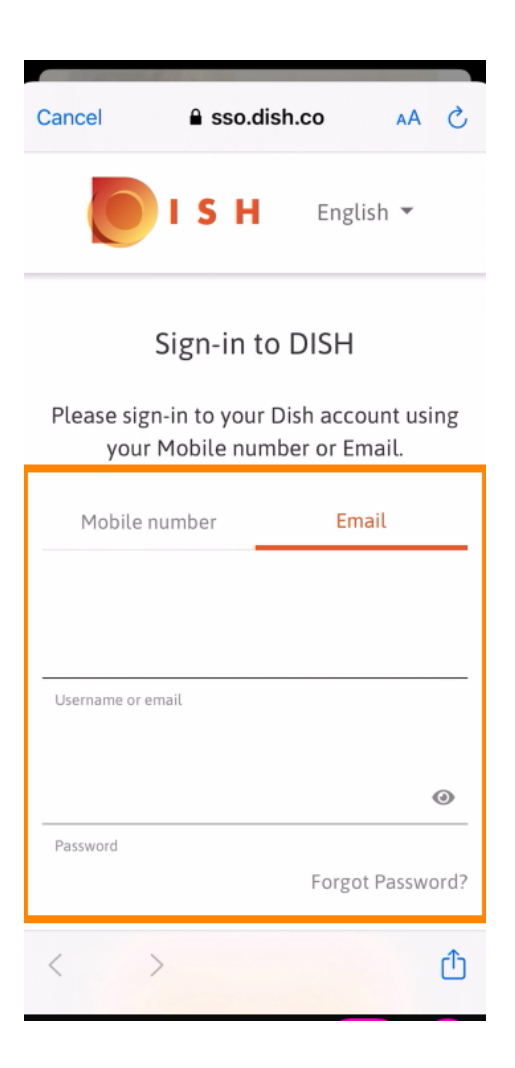

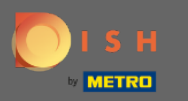

Conclua esta etapa clicando em log in .

| Cancel                                  | sso.di | sh.co | AA × |
|-----------------------------------------|--------|-------|------|
| your Mobile number or Email.            |        |       |      |
|                                         |        |       |      |
| Mobile number Email                     |        | il    |      |
|                                         |        |       |      |
| training@hd.digital                     |        |       |      |
| Username or email                       |        |       |      |
|                                         |        |       |      |
| ••••                                    | •••••  |       | ٥    |
| Password                                |        |       |      |
| Forgot Password?                        |        |       |      |
|                                         |        |       | _    |
|                                         | Log    | In    |      |
| No Account yet?<br><mark>Sign up</mark> |        |       |      |
|                                         |        |       |      |
| <                                       | >      |       | Û    |

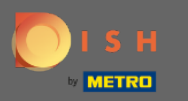

## A ferramenta DISH Reservation será exibida em suas ferramentas. Clique nele para abrir seu painel.

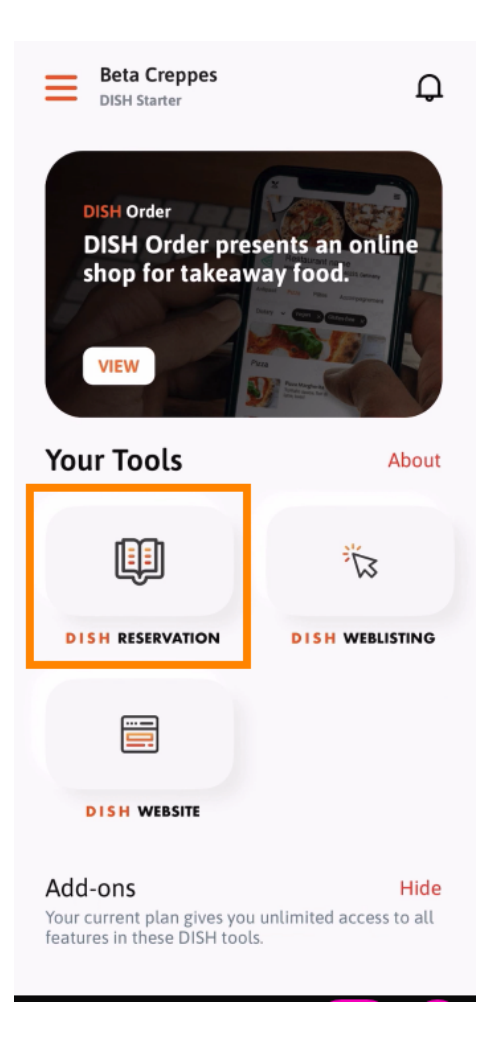

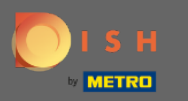

Continue clicando em DISH Reservation .

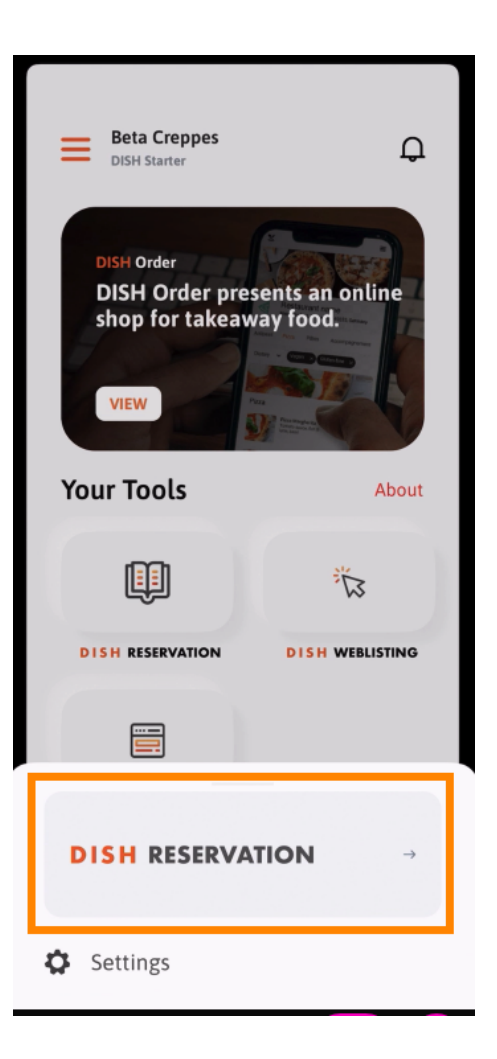

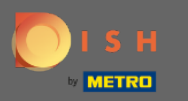

Para garantir altos padrões de qualidade, concorde com o uso de cookies .

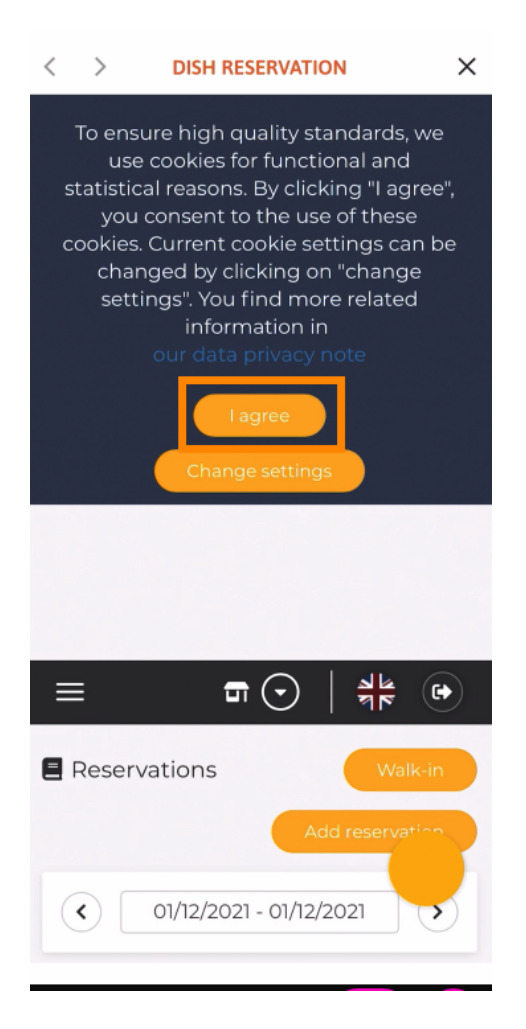

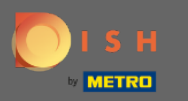

(i) É isso. Você está agora na versão móvel do DISH Reservation.

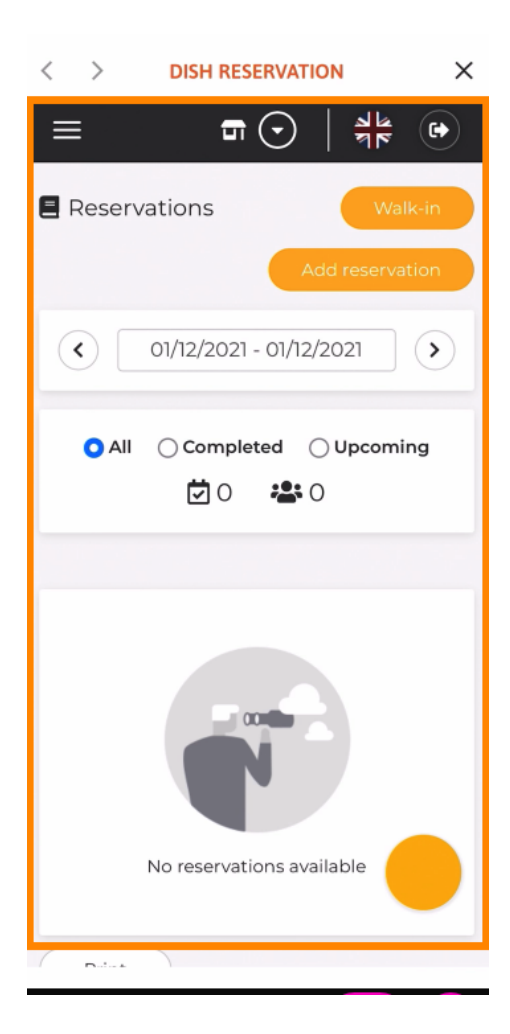